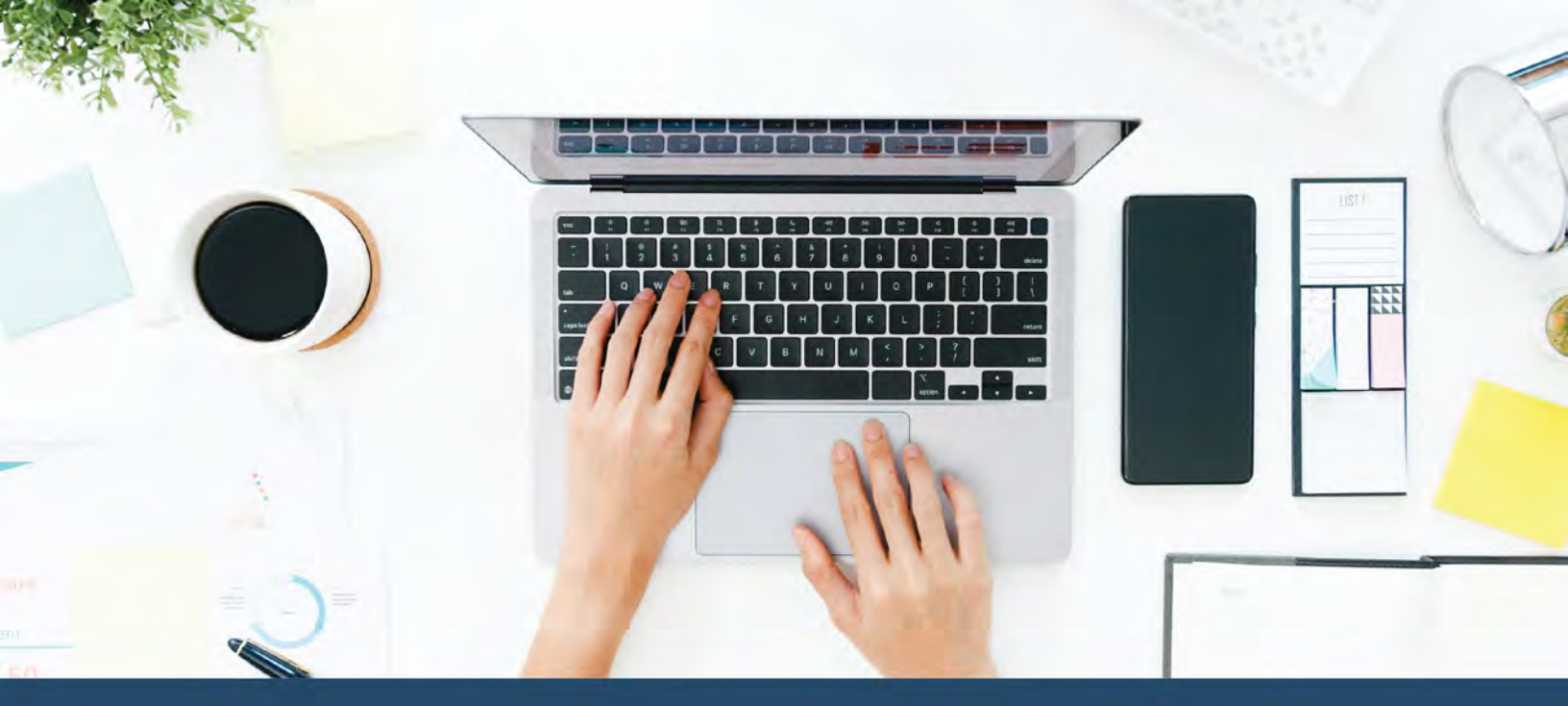

# 2024

## How to Enroll in Your DC Government Employee Benefits

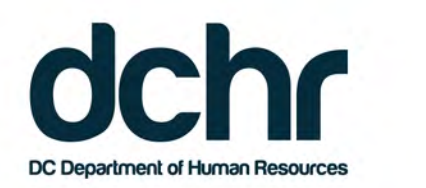

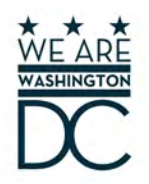

### How to Enroll in Your DC Government Benefits

This guide provides step-by-step instructions for enrolling your DC Government employee benefits through Employee Self Service (ESS). You can access ESS on any computer with an internet connection at *https://ess.dc.gov*.

You may enroll in or make changes to your existing benefits under the following circumstances:

- Within 31 days of new hire or a qualifying life event.
- Open Enrollment: Open Enrollment 2024 begins Monday, November 13 and ends Monday, December 11, 2023.

The following program is **not available** for enrollment through ESS:

- DC College Savings Plan. Please visit *www.dccollegesavings.com* to enroll.
- Life Insurance

#### **Elections Effective Dates**

- For elections made during Open Enrollment 2024: For employees who are paid biweekly, changes are effective
  January 14, 2024; for employees who are paid semi-monthly (some DCPS and UDC), changes are effective January 14, 2024.
- Elections made within 31 days of new hire or a qualifying life event will be effective following the first pay period in which
  a payroll deduction is made to pay for the benefit.
- Flexible Spending Account (FSA) coverage begins following the first pay period in which a payroll deduction was made to pay for the benefit.

#### **Need Help Choosing Your Benefits?**

Chat with our virtual benefits counselor, ALEX, at *https://start.myalex.com/dchr*. ALEX is an easy-to-use online tool that will help you get the right amount of coverage for your needs. Even if you're happy with your current plan, it's worth it to use ALEX to make sure you're not paying too much for health insurance.

In addition, the DCHR Benefits and Retirement Administration is available to provide assistance. They can be reached Monday through Friday from 8:30 a.m. to 5:00 p.m. at 202.442.7627 or *dchr.benefits@dc.gov*.

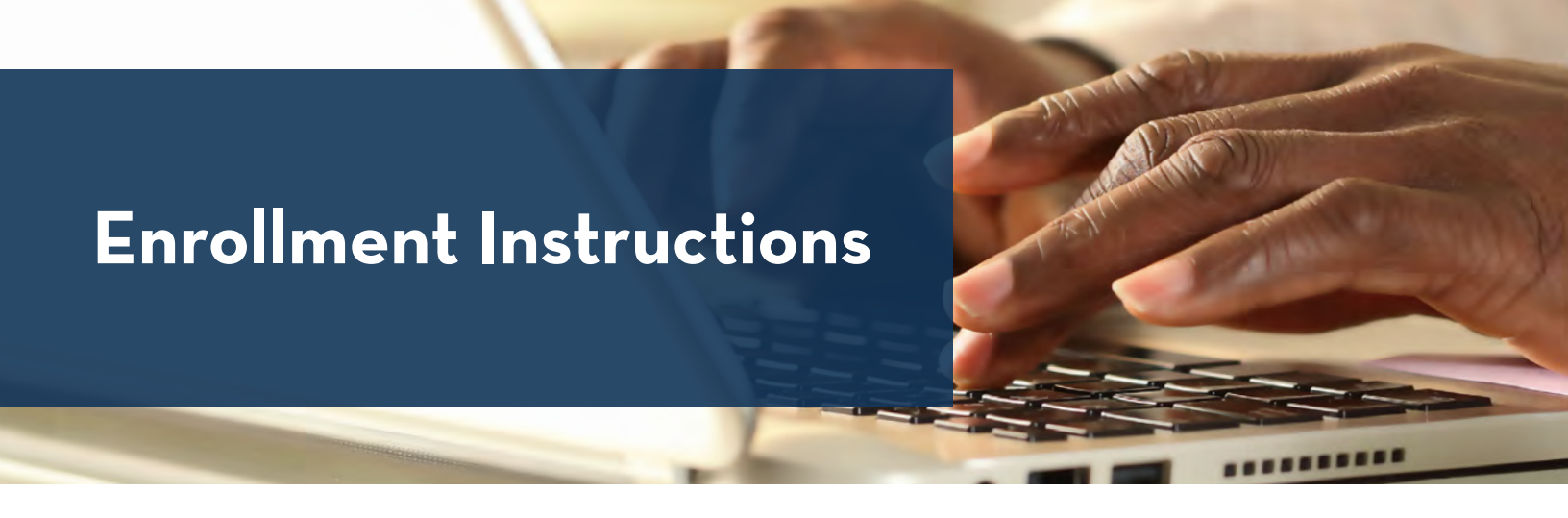

#### 1. Log in to **Employee Self Service** (ESS) at *https://ess.dc.gov*.

**Please Note**: ESS is accessible online through PeopleSoft on *any* computer. Computers are available for employee use at the DCHR Customer Care Center located at 1015 Half Street, SE on the 9th floor.

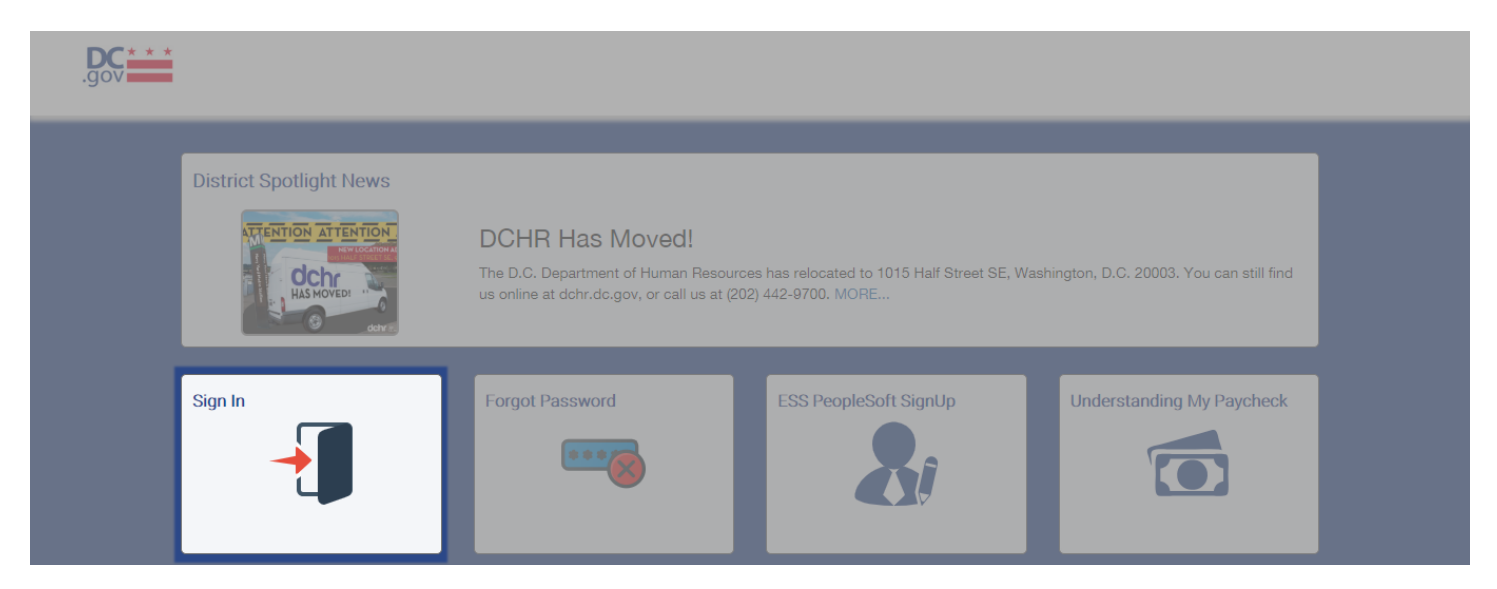

2. From the Main Menu, select Benefits.

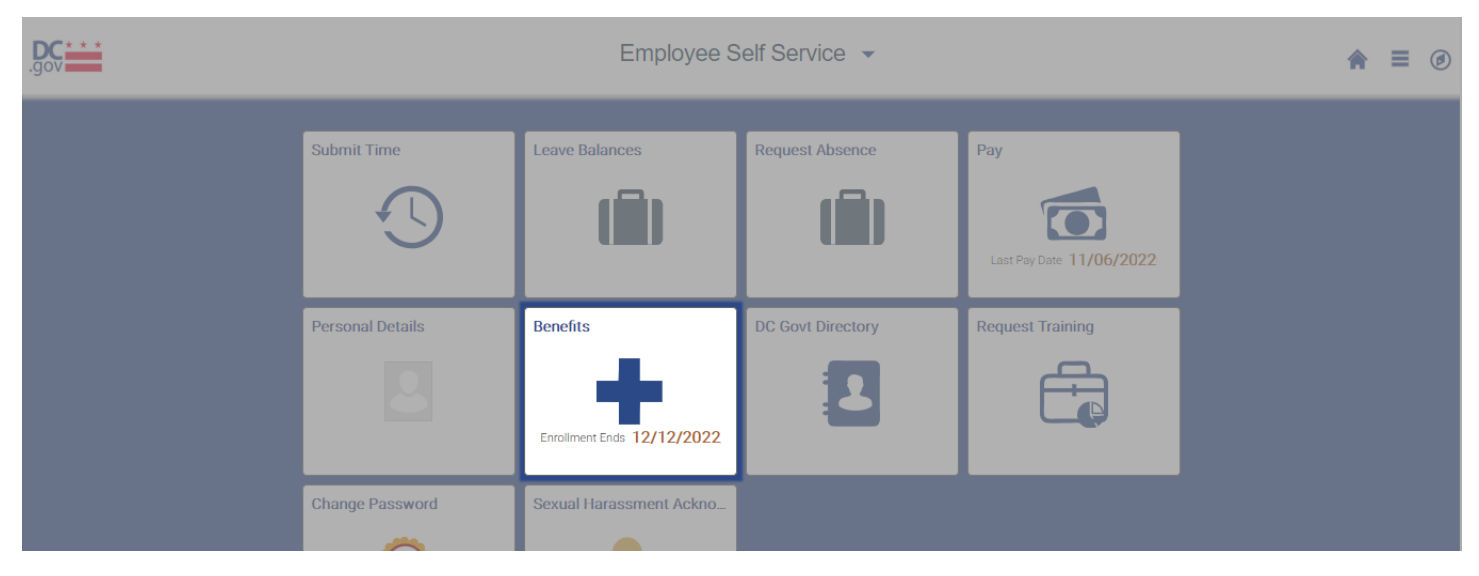

3. On the Benefits page, **select Benefit Events** from the menu on the left.

| Employee Self Service |                           | Benefits                | Benefits                  |  |   |  |  |  |  |
|-----------------------|---------------------------|-------------------------|---------------------------|--|---|--|--|--|--|
|                       |                           |                         |                           |  |   |  |  |  |  |
| Benefits Summary      | Benefits Summary          |                         |                           |  |   |  |  |  |  |
| 🙀 Benefit Events      |                           | As Of                   |                           |  |   |  |  |  |  |
| Form 1095-C Consent   |                           | Refresh                 |                           |  |   |  |  |  |  |
| View Form 1095-C      |                           |                         |                           |  |   |  |  |  |  |
|                       | Type of Benefit           | Plan Description        | Coverage or Participation |  |   |  |  |  |  |
|                       | Employees Health Benefits | Kaiser HMO-DC Before Tx | Self Only                 |  | > |  |  |  |  |

On the Benefit Events page, select the Open Enrollment option.
 Please Note: Outside of initial hire or regular Open Enrollment period, remember to select the corresponding event type related to your *qualifying life change*.

| Favorites - Main Menu - > Benefit Events                                                   |         |                                    |
|--------------------------------------------------------------------------------------------|---------|------------------------------------|
| DC                                                                                         | Welcome | Home   Add to Favorites   Sign out |
| .gov                                                                                       |         |                                    |
| Benefit Events                                                                             |         |                                    |
|                                                                                            |         |                                    |
| Select Your Event                                                                          |         |                                    |
| There are some events that involve you as the Employee or your family members.             |         |                                    |
| Review the choices and select the appropriate Event. Then enter the date of<br>your event. |         |                                    |
| Employee I got married                                                                     |         |                                    |
| ◯ I had a baby                                                                             |         |                                    |
| $\odot$ I adopted or gained legal custody/guardianship of a child                          |         |                                    |
| ○ I got divorced/legally separated                                                         |         |                                    |
| O I am Hired/Rehired                                                                       |         |                                    |
| Open Enrollment                                                                            |         |                                    |
|                                                                                            |         |                                    |

5. On the Open Enrollment Welcome page, review the information and **select Next** to navigate to the next page.

| Favorites - Main Menu - Benefit Events                                                                                                    |         |                                    |
|----------------------------------------------------------------------------------------------------|---------|------------------------------------|
| .gov                                                                                                    | Welcome | Home   Add to Favorites   Sign out |
| Change Status Date                                                                                                    |         |                                    |
| Change Status Date                                                                                                    |         |                                    |
| Enter the date of your status change, then select the OK button.<br>The Benefit Event must be completed within 35 days of your<br>qualifying event or you will not be eligible to change your Benefit<br>Elections. |         |                                    |
| Status Change Date                                                                                                    |         |                                    |
| *Date Change Will Take Effect 01/01/2023                                                                                                    |         |                                    |
| OK Cancel                                                                                                    |         |                                    |
|                                                                                                    |         |                                    |

6. On the Add/Review Dependent/Beneficiary page, add or review dependent/beneficiary information, as applicable.

| Favorites - Main Menu -            |        |                                                                                                    |        |                |                |   |  |  |
|------------------------------------|--------|----------------------------------------------------------------------------------------------------|--------|----------------|----------------|---|--|--|
| .gov                               |        | Welcome                                                                                                    | Home / | dd to Favorite | s   Sign ou    | t |  |  |
| eBenefits                          | © «    | Open Enrollment                                                                                                    |        | Cancel         | Continue Later |   |  |  |
| Life Events                        | 0 .    |                                                                                                    |        |                |                |   |  |  |
|                                    | Legend | Welcome to Open Enrollment Event                                                                                                    |        |                |                |   |  |  |
| Welcome                            |        | some to Open Euroiment Event                                                                                                    |        |                |                |   |  |  |
| O Document Upload                  |        |                                                                                                    |        |                |                |   |  |  |
| O Update Dependent and Beneficiary |        |                                                                                                    |        |                |                |   |  |  |
| O Benefit Enrollment               |        | Welcome to the District of Columbia Government's annual Open<br>Enrollment period, which will be open from November 14, 2022 through<br>December 12, 2022.<br>Please Note:<br>• Life Insurance is not available for enrollment during<br>Open Enrollment<br>• DC 529 College Savings Plan: Please click here to<br>enroll in the <u>https://www.dccollegesavings.com/</u> |        |                |                |   |  |  |
|                                    |        | DC Government employees eligible to receive benefits                                                                                                    |        |                |                |   |  |  |

**Select Next** to navigate to the next page.

| Favorites - Main Menu -            |        |                                                                                                    |                                                   |                                      |                                     |                               |         |                           |               |                           |
|------------------------------------|--------|----------------------------------------------------------------------------------------------------|---------------------------------------------------|--------------------------------------|-------------------------------------|-------------------------------|---------|---------------------------|---------------|---------------------------|
| .gov                               |        |                                                                                                    | H<br>Welcome                                      |                                      |                                     |                               | Home    | Add to Favorites Sign out |               |                           |
| eBenefits                          | • «    | Open Enrollment                                                                                       |                                                   |                                      |                                     |                               |         |                           | ▲Previous Net | ext Cancel Continue Later |
| Life Events                        | 0 0 -  |                                                                                                    |                                                   |                                      |                                     |                               |         |                           |               |                           |
|                                    | Legend |                                                                                                    |                                                   |                                      |                                     |                               |         |                           |               |                           |
| Welcome                            |        |                                                                                                    |                                                   |                                      |                                     |                               |         |                           |               |                           |
| O Document Upload                  |        | Add/Review Deper                                                                                      | Add/Review Dependent/Beneficiary                  |                                      |                                     |                               |         |                           |               |                           |
| O Update Dependent and Beneficiary |        |                                                                                                    |                                                   |                                      |                                     |                               |         |                           |               |                           |
| O Benefit Enrollment               |        | The people listed may be elig<br>information. To add a depend<br>pushbutton.<br>Dependent Information | ible for Benefit Cover<br>ent or beneficiary, sel | age. Select a na<br>ect the 'Add a d | ime to view or n<br>ependent or ber | nodify personal<br>neficiary' |         |                           |               |                           |
|                                    |        | Name                                                                                                  | Relationship to<br>Employee                       | Date of Birth                        | Marital Status                      | Marital Status<br>Date        | Student | Disabled                  | Dependent     | Beneficiary               |
|                                    |        |                                                                                                    |                                                   |                                      |                                     |                               |         |                           |               |                           |
|                                    |        | Add a dependent or bene                                                                               | ficiary                                           |                                      |                                     |                               |         |                           |               |                           |

7. On the Life Events Document Upload page, attach any applicable dependent eligibility documentation if you are adding dependents to your benefits. When you are done, select Next to navigate to the next page.

| Favorites 🗸 Main Menu 🗸                                                                   |        |                                                                                                    |          |        | dd la Faund  | las Class and  |
|-------------------------------------------------------------------------------------------|--------|----------------------------------------------------------------------------------------------------|----------|--------|--------------|----------------|
| .gov                                                                                      |        | Welcome                                                                                                    | HO       | me i A | laa to Favon | tes   Sign out |
| eBenefits                                                                                 | 0 «    | Open Enrollment                                                                                                    | Previous | Next   | Cancel       | Continue Later |
| * Welcome     Document Upload     Update Dependent and Beneficiary     Benefit Enrollment | Legend | Life Events - Document Upload         Imatuations         You are required to submit the document(s) listed here. Select the Add Attachment button, enter a description of your document and upload the document.         Life Event Documents         Supporting Doc         Add Attachment       Add Note |          |        |              | New Window     |

8. On the Benefits Enrollment page, select Open Enrollment to begin the enrollment process.

| Legend                             |                                                                                                    |                                                                                        |                                                                                                    |                                                                                                    |                                                                                                    |                                                                                                    |
|------------------------------------|----------------------------------------------------------------------------------------------------|----------------------------------------------------------------------------------------|----------------------------------------------------------------------------------------------------|----------------------------------------------------------------------------------------------------|----------------------------------------------------------------------------------------------------|----------------------------------------------------------------------------------------------------|
| Welcome                            |                                                                                                    |                                                                                        |                                                                                                    |                                                                                                    |                                                                                                    |                                                                                                    |
| O Document Upload                  | Benefits Enrollmen                                                                                                    | anefits Enrollment                                                                     |                                                                                                    |                                                                                                    |                                                                                                    |                                                                                                    |
| O Update Dependent and Beneficiary |                                                                                                    |                                                                                        |                                                                                                    |                                                                                                    |                                                                                                    |                                                                                                    |
| Benefit Enrollment                 | During open enrollment, you u<br>insurance coverage or you ca<br>You may also enroll or make (<br>account (Aetna CDHP-only) o<br>enrolled in one of the plans te<br>new plan during open enrollm<br>satisfied with your current plan<br>if you wish to make changes,<br>clicking Select. | can ma<br>n chan<br>change<br>or healti<br>rminati<br>rent to e<br>n you d<br>click th | ke changes to<br>ge from one pl<br>is to the your re<br>h, transit and p<br>ing coverage of<br>ensure that you<br>lo not have to o<br>te Select buttor | your existing h<br>an to another ti<br>tirrement savin,<br>arking flexible :<br>r changing an e<br>u continue your<br>do anything.<br>n below. You wi | ealth, vision, dental and<br>nat is more suitable to y<br>se account and health s<br>spending accounts. If y<br>nrollment option, you n<br>health coverage into 20<br>Il be able to make char | d supplemental<br>your needs.<br>savings<br>ou are<br>nust select a<br>023. If you are<br>iges after |
|                                    | Open Benefit Events                                                                                                    |                                                                                        |                                                                                                    |                                                                                                    |                                                                                                    |                                                                                                    |
|                                    | Event Description                                                                                                    |                                                                                        | Event Date                                                                                                    | Event Status                                                                                                    | Job Title                                                                                                    |                                                                                                    |
|                                    | Open Enrollment                                                                                                    | 0                                                                                      | 01/01/2023                                                                                                    | Open                                                                                                    | Program Analyst                                                                                                    | Select                                                                                               |
|                                    | After you use the Select butto load.                                                                                                    | n, it wil                                                                              | ll take a few se                                                                                                    | conds for your                                                                                                    | benefits enrollment info                                                                                                    | ormation to                                                                                          |

9. On the Enrollment Summary page, you will see your current benefits, available enrollment selections and estimated costs. **To change/enroll, select the Edit button** on the right.

| eBenefits                          | © «    | Open Enrollment                                                                                                    |            |           | Next Cancel | Continue Later |  |
|------------------------------------|--------|----------------------------------------------------------------------------------------------------|------------|-----------|-------------|----------------|--|
| Life Events                        | 0 0 -  |                                                                                                    |            |           |             |                |  |
|                                    | Legend | Please note: After you make your enrollment selections in this section, your enrollment will not                      |            |           |             |                |  |
| Welcome                            |        | be complete until you click "Submit" on the next screen.                                                              |            |           |             |                |  |
| O Document Upload                  |        | Important: Your enrollment will not be complete until you add your dependent(s) to the                                |            |           |             |                |  |
| O Update Dependent and Beneficiary |        | medical and, if applicable, dental and vision plan, by clicking Edit, You must do so for                              |            |           |             |                |  |
| O Benefit Enrollment               |        | each plan or your dependent(s) will not be enrolled. After you have added each dependent<br>to each plan, click Save, |            |           |             |                |  |
|                                    |        | Your enrollment will not be complete until you click "Submit"                                                         |            |           |             |                |  |
|                                    |        | Employees Health Benefits                                                                                             | Before Tax | After Tax | Edit        |                |  |
|                                    |        | Current: Kaiser HMO-DC Before Tx:Self Only                                                                            |            |           |             |                |  |
|                                    |        | New: Kaiser HMO-DC Before Tx:Self Only                                                                                | 73.42      |           |             |                |  |
|                                    |        | Dental                                                                                                    | Before Tax | After Tax | Edit        |                |  |
|                                    |        | Current: Cigna Dental PPO:Self Only                                                                                   |            |           |             |                |  |
|                                    |        | New: Cigna Dental PPO:Self Only                                                                                       | 27.01      |           |             |                |  |
|                                    |        | Vision                                                                                                    | Before Tax | After Tax | Edit        |                |  |
|                                    |        |                                                                                                    |            |           |             |                |  |

**10.** To enroll and/or make changes on the individual benefit pages, review and make your selections; then, **Select Update and Continue** at the bottom of the page to store your choices until you are ready to submit. **Select Discard Changes** to ignore entries made on that page and return to the Enrollment Summary.

| eBenefits                          | © «    | Open Enrollment                                                                                                    |  | Next▶ | Cancel | Continue Later |  |
|------------------------------------|--------|----------------------------------------------------------------------------------------------------|--|-------|--------|----------------|--|
| Life Events                        | 0 .    | Desette Freelleset                                                                                                   |  |       |        |                |  |
|                                    | Legend |                                                                                                    |  |       |        |                |  |
| Welcome                            |        | Transit FSA                                                                                                    |  |       |        |                |  |
| O Document Upload                  |        |                                                                                                    |  |       |        |                |  |
| O Update Dependent and Beneficiary |        |                                                                                                    |  |       |        |                |  |
| O Benefit Enrollment               |        |                                                                                                    |  |       |        |                |  |
|                                    |        | Important! Your current coverage is: Waive. You will have no coverage with this plan if<br>you do not make a choice. |  |       |        |                |  |
|                                    |        | Select an Option                                                                                                    |  |       |        |                |  |
|                                    |        | No, I do not want to enroll                                                                                          |  |       |        |                |  |
|                                    |        | DC Commuter Transit Plan                                                                                             |  |       |        |                |  |
|                                    |        |                                                                                                    |  |       |        |                |  |
|                                    |        |                                                                                                    |  |       |        |                |  |
|                                    |        |                                                                                                    |  |       |        |                |  |
|                                    |        |                                                                                                    |  |       |        |                |  |
|                                    |        | Update and Continue Discard Changes                                                                                  |  |       |        |                |  |

**11.** Upon updating your individual elections, you will be taken to a confirmation screen with your selection and estimated perpay-period costs. **Select Update Elections** to store your choices or **Select Discard Changes** to ignore entries.

| eBenefits                          | 0 «    | Open Enrollment                                                                                                    |              |
|------------------------------------|--------|----------------------------------------------------------------------------------------------------|--------------|
| Life Events                        | 0 0 -  |                                                                                                    | New Window 🔺 |
|                                    | Legend | Benefits Enrollment                                                                                                    |              |
| Welcome                            |        | Transit ESA                                                                                                    |              |
| O Document Upload                  |        | Halbert OA                                                                                                    |              |
| O Update Dependent and Beneficiary |        |                                                                                                    |              |
| O Benefit Enrollment               |        | 1 Important: Your enrollment will not be complete until you add your dependent(s) to the                                                                                                    |              |
|                                    |        | medical and, if applicable, dental and vision plan, by clicking Edit, You must do so for<br>each plan or your dependent(s) will not be enrolled. After you have added each<br>dependent to each plan, click Save.<br>Your enrollment will not be complete until you click "Submit"<br>Your Choice<br>You have chosen to Waive coverage. |              |
|                                    |        | Notes                                                                                                    |              |
|                                    |        | Once submitted, this choice will take effect on 01/01/2023.                                                                                                    |              |
|                                    |        | Deductions for this choice will start with the pay period beginning 12/18/2022.                                                                                                    |              |
|                                    |        | Update Elections Discard Changes                                                                                                    |              |
|                                    |        | Select the Update Elections button to store your choices.                                                                                                    |              |

**12.** Upon updating and/or completing all relevant sections, **select Save and Continue** at the bottom of the page to send your choices to the Benefits Department. New elections will be listed under current elections in the Enrollment Summary.

| eBenefits                          | 0 «    | Open Enrollment                                                                                                    |                                    |                                |                             |       | ∢Previous | Next Cancel | Continue Later |  |
|------------------------------------|--------|----------------------------------------------------------------------------------------------------|------------------------------------|--------------------------------|-----------------------------|-------|-----------|-------------|----------------|--|
| Life Events                        | 0 0 -  |                                                                                                    |                                    |                                |                             |       |           |             |                |  |
|                                    | Legend | Transit FSA                                                                                                    |                                    |                                | Before                      | Тах   | After Tax | Edit        |                |  |
| Welcome                            |        | Current: DC Commuter Transit Plan: \$1,410.00                                                                                                    |                                    |                                |                             |       |           |             |                |  |
| O Document Upload                  |        | New: DC Commuter Transit Plan: \$1,450.00                                                                                                    |                                    |                                | !                           | 53.70 |           |             |                |  |
| O Update Dependent and Beneficiary |        | Parking FSA                                                                                                    | king FSA Before Tax After Tax Edit |                                |                             |       |           |             |                |  |
| O Benefit Enrollment               |        | Current: Waive New: No Coverage This table summarizes estimated costs for your new benefit choice Election Summary Summarized estimates for new Benefit Elections Costs Your Costs Save and Continue | es.<br>Total<br>310.60<br>310.60   | Before Tax<br>283.76<br>283.76 | After Tax<br>26.84<br>26.84 |       |           |             |                |  |

**13.** On the Submit Benefits Choices page, **select Submit to finalize your benefit choices**. **Select Cancel** if you are not ready to submit your choices and wish to return to the Enrollment Summary.

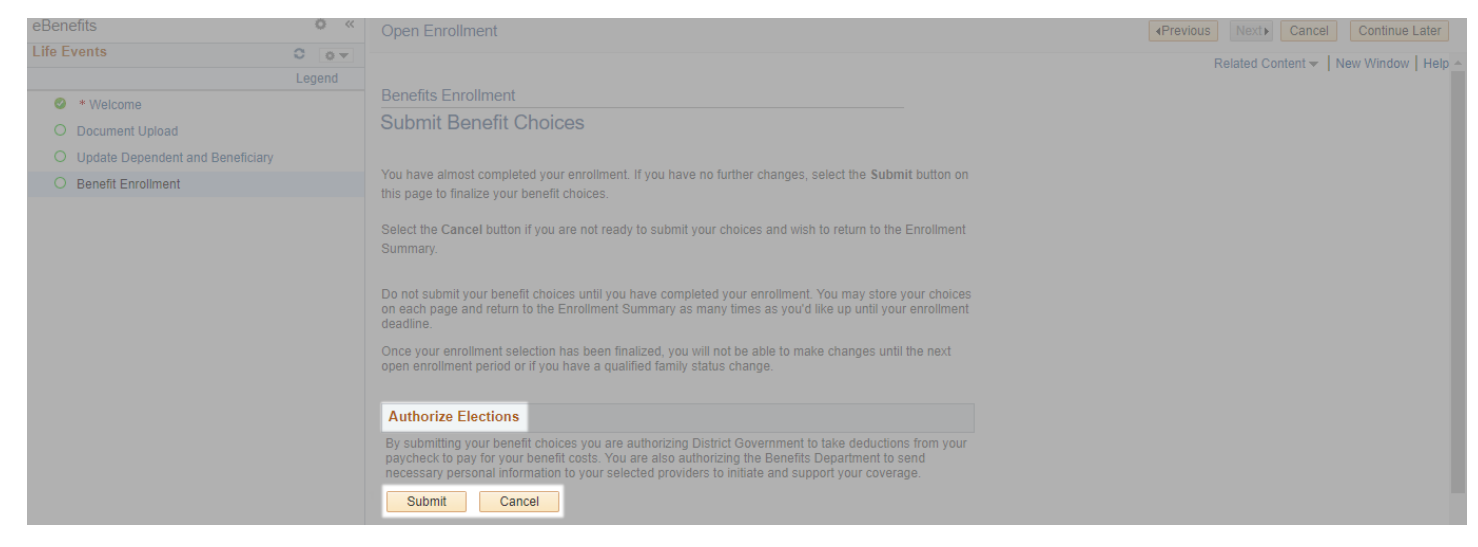

**14.** You have successfully submitted your choices to the Benefits Department. **Select OK** to return to the Benefits Enrollment page. **Select Next** to navigate to the Benefits Election Review page and review and print your benefit elections.

#### This completes your benefits enrollment!

- You will receive an email confirmation statement with your elections. Please print or save this for your record. If you do not receive an email confirmation, please immediately contact the DCHR Benefits and Retirement Administration at 202.442.7627 or *dchr.benefits@dc.gov* to confirm your elections were submitted properly.
- Your enrollment will not be complete until you add your dependent(s) to the medical and, if applicable, dental and vision plans. You must do so for each plan or your dependents(s) will not be enrolled. See page 8 for details on dependents and eligibility.
- For life insurance changes, please email <u>dchr.benefits@dc.gov</u>.

| Favorites - Main Menu -            |        |                                                                                                    |
|------------------------------------|--------|----------------------------------------------------------------------------------------------------|
| .gov                               |        | Welcome                                                                                                    |
| eBenefits                          | • «    | Open Enrollment                                                                                                    |
| Life Events                        | 0 0 -  |                                                                                                    |
|                                    | Legend |                                                                                                    |
| Welcome                            |        | Benefits Enrollment                                                                                                    |
| O Document Upload                  |        | Submit Confirmation                                                                                                    |
| O Update Dependent and Beneficiary |        |                                                                                                    |
| Benefit Enrollment                 |        | Your benefit choices have been successfully submitted to the Benefits Department.<br>You will receive a confirmation statement to affirm your elections.<br>To return to the Benefits Enrollment page, click OK. |
|                                    |        | ок станата на селото на селото на селото на селото на селото на селото на селото на селото на селото на селото                                                                                                   |

**15.** On the Benefits Election Review page, review your changes. **Select Print** to print your elections. **Select Next** to proceed to close out of the Open Enrollment event.

| Favorites - Main Menu -            |        |                                                                                                    |                                         |
|------------------------------------|--------|----------------------------------------------------------------------------------------------------|-----------------------------------------|
| .gov                               |        | Welcome                                                                                                    | Home Worklist Add to Favorites Sign out |
| eBenefits                          | 0 «    | Open Enrollment                                                                                                    | APrevious Next> Cancel Continue Later   |
| Life Events                        | 0 0 -  |                                                                                                    |                                         |
|                                    | Legend | Benefits Election Review                                                                                                    |                                         |
| Welcome                            |        |                                                                                                    |                                         |
| O Document Upload                  |        |                                                                                                    |                                         |
| O Update Dependent and Beneficiary |        | Review all your changes with the information provided. Select the appropriate task on the navigation bar to make<br>changes. | Print                                   |
| Benefit Enrollment                 |        |                                                                                                    | Complete                                |
|                                    |        | Personal Information                                                                                                    |                                         |
|                                    |        | Current Name                                                                                                    |                                         |
|                                    |        | Home Address                                                                                                    |                                         |
|                                    |        | Mailing Address                                                                                                    |                                         |
|                                    |        | Home Phone                                                                                                    |                                         |
|                                    |        | Business Phone                                                                                                    |                                         |
|                                    |        | Emergency Contact                                                                                                    |                                         |
|                                    |        | Dependent Information                                                                                                    |                                         |

### **Dependent Eligibility Verification**

If you add family members to your coverage, you are required to provide documentation to verify coverage eligibility for the dependents that you add during the Open Enrollment process. When you enroll online, you must also submit dependent eligibility verification. **Failure to comply will result in a cancellation of health care coverage for that dependent.** For more information, please visit *https://dchr.dc.gov/page/dependent-eligibility-verification*.

- You are not required to provide verification for any dependents currently covered by any DC Government health plan.
- **Do not send original documents or the actual certified copy**, which would have a raised seal. A copy of the document with the seal clearly visible is acceptable. Retain the original document(s), as **DCHR will not return the documents you submit**.
- Each piece of documentation must have the employee's name and the last four digits of their Social Security number. DCHR has the authority to determine whether the documentation satisfies the Plan's requirements. Any fees associated with obtaining documents are the employee's responsibility.

Please see the following list of dependents and corresponding verification documents:

#### Spouse (Provide a copy of one of the following)

- Most recent year's 1040 Married Filing Jointly federal tax return that lists the spouse (black out financial information and dependents' Social Security numbers)
- Subscriber's and spouse's most recent 1040 Married Filing Separately federal tax return (black out financial information and dependents' Social Security numbers)
- Proof of common residence (example: a utility bill) and marriage certificate\*
- Proof of financial interdependency (example: a shared bank statement. Black out financial information) and marriage certificate\*
- Petition for dissolution of marriage (divorce)
- Legal separation notice

#### State-Registered Domestic Partner or Legal Union Partner (Provide a copy of one of the following)

- Proof of common residence (example: a utility bill) and certificate/card of state-registered domestic partnership\*
- Proof of financial interdependency (example: a shared bank statement. Black out financial information) and certificate/card of state-registered domestic partnership\*
- Petition for invalidity (annulment) of domestic partnership or legal union
- Petition for dissolution of domestic partnership or legal union
- Legal separation notice of domestic partnership or legal union

#### Child(ren) (Provide a copy of one of the following)

- Most recent year's federal tax return that includes the child(ren) as a dependent and listed as a son or daughter (black out financial information and dependents' Social Security numbers)
- Birth certificate (or hospital certificate with the child's footprints on it) showing the name of the parent who is the subscriber, the subscriber's spouse, or the subscriber's state-registered domestic partner\*\*)
- Certificate or decree of adoption
- Court-ordered parenting plan
- National Medical Support Notice
- Original Foster child certification and a copy of documentation of regular and substantial support of the child\*\*\*
- Disabled Child: Medical verification of disability prior to age 26
- Legal Custody: Copy of Court Order granting legal custody
- Step Child: Birth Certificate\*\*, Copy of Marriage Certificate, Divorce Decree or Custody Papers

You can submit one copy of your tax return if it includes all family members that require verification.

\*If within two years of marriage or state-registered domestic partnership, then only the marriage certificate or certificate/card of state-registered domestic partnership is required.

\*\*If the dependent is the subscriber's stepchild, the subscriber must also verify the spouse or state-registered domestic partner to enroll the child, even if not enrolling the spouse/partner in DCEHB and FEHB coverage.

\*\*\*More than one of the following proofs may be required to show support of a recognized natural child who does not live with the enrollee in a regular parent-child relationship and for whom a judicial determination of support has not been obtained: evidence of eligibility as a dependent child for benefits under other State or Federal programs; proof of inclusion of the child as a dependent on the enrollee's income tax returns; canceled checks, money orders, or receipts for periodic payments from the enrollee for or on behalf of the child; evidence of goods or services that show regular and substantial contributions of considerable value.